## ①-1 西尾市のLINE公式アカウントを友だちに追加する

## 下記の手順で「西尾市」の友だち登録を行って下さい。

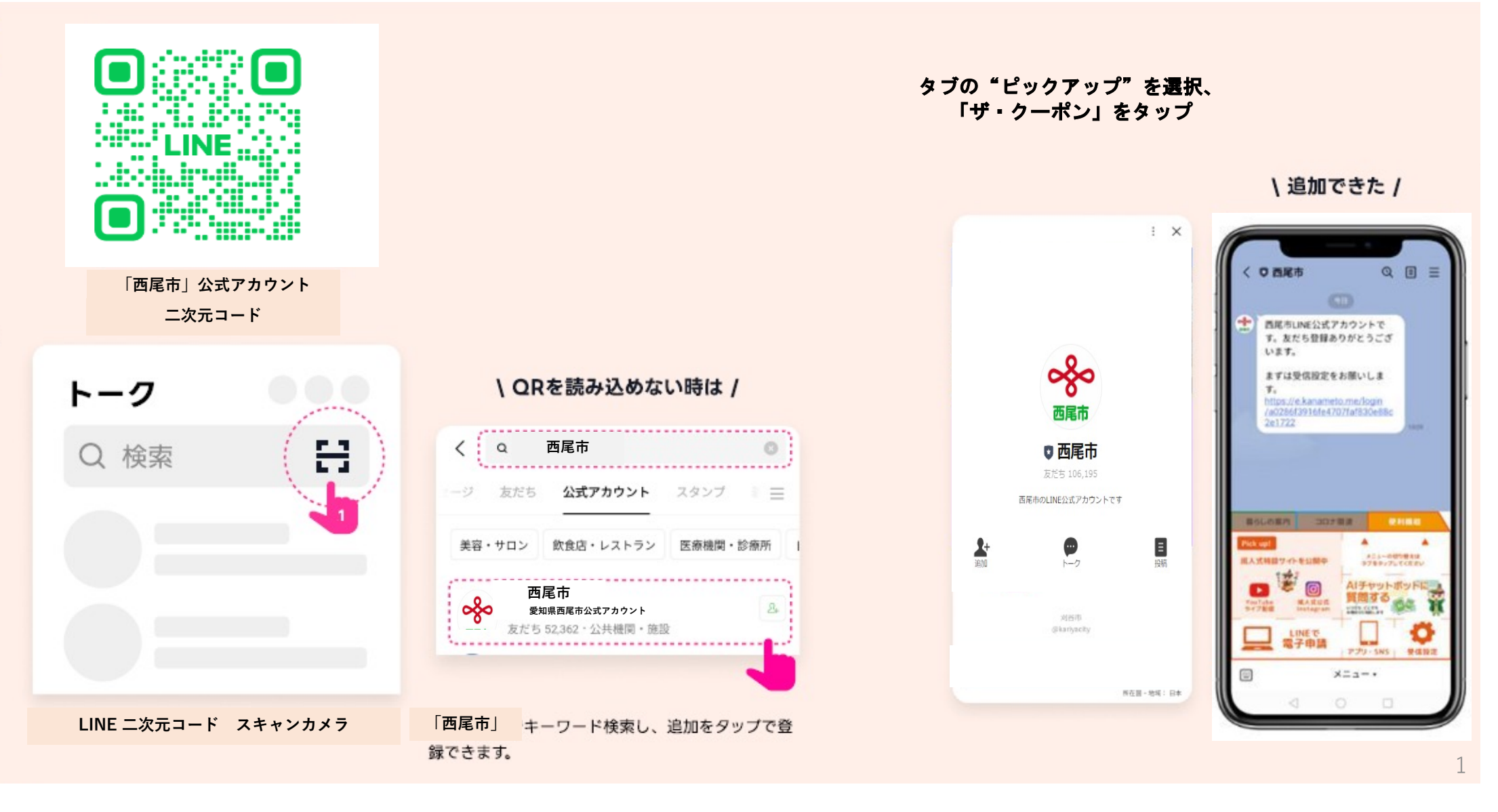

## ①-2 西尾市デジタルクーポン「にしお得ーポン」を認証する

友だち登録した西尾市のLINEメニューから「にしお得一ポン」アプリを認証する

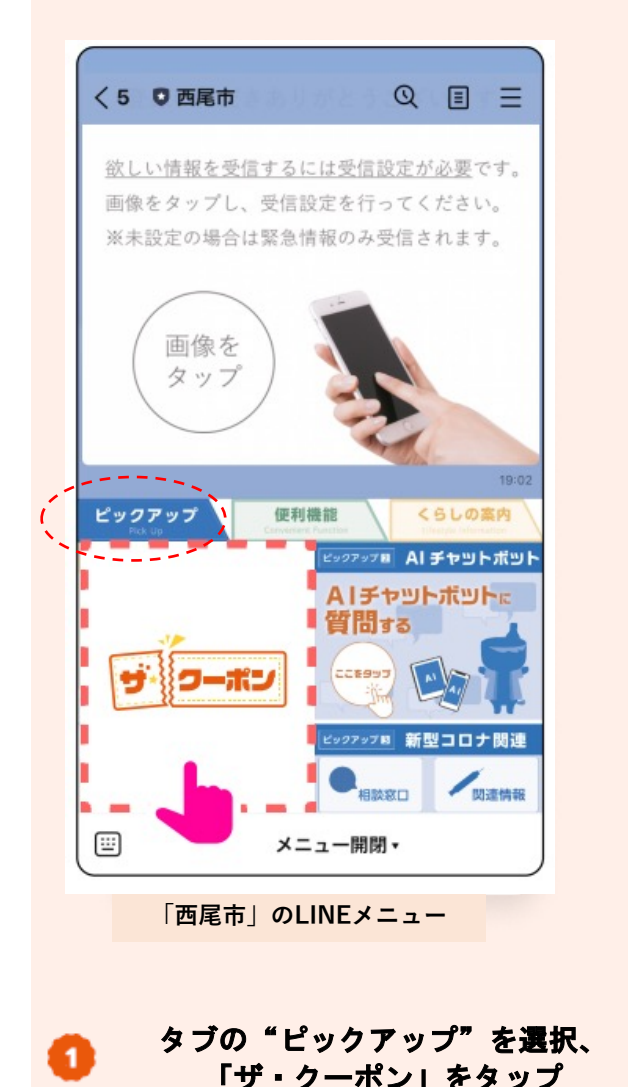

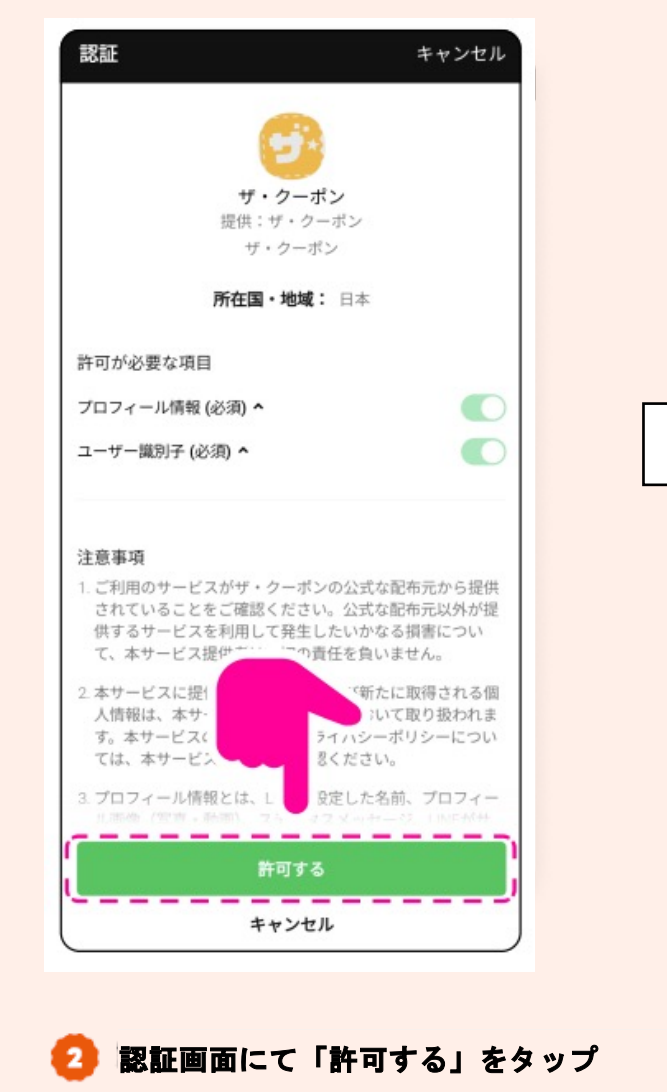

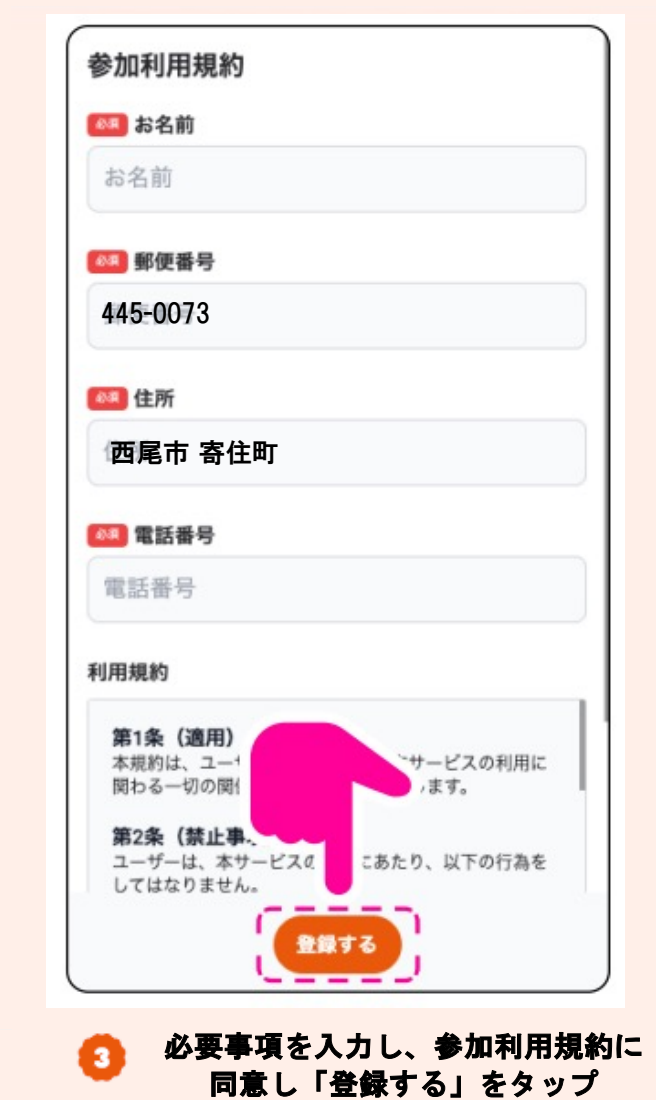

(クーポンメニューの画像は変更となる場合があります)

## ①-3 クーポンの確認

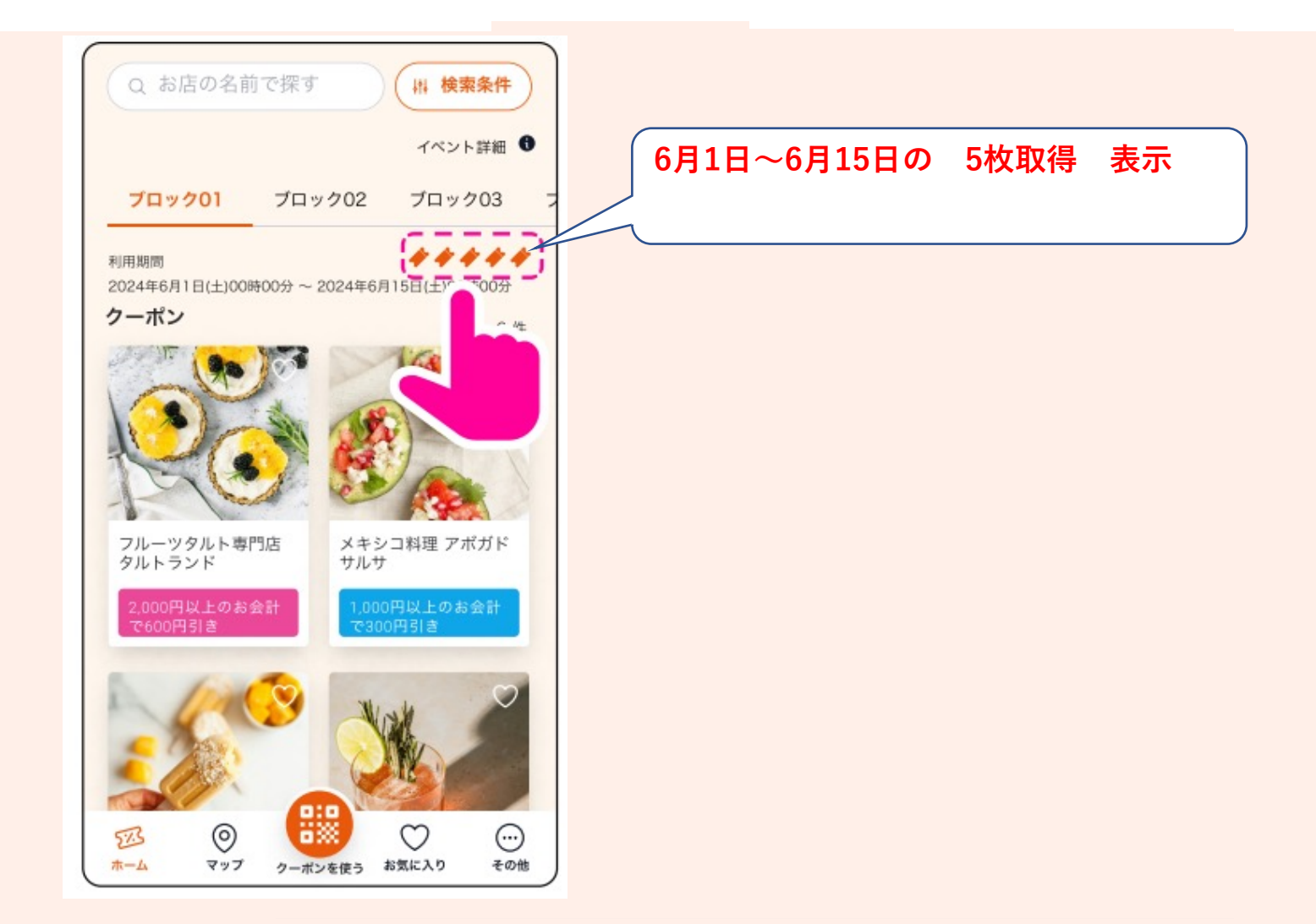

10300円×5枚のクーポンが表示される